# Italiano

## Indice

#### Capitolo 1 Introduzione

| 1-1 | Attenzione             | 2 |
|-----|------------------------|---|
| 1-2 | Prima di usare la      |   |
|     | fotocamera             | 2 |
| 1-3 | Precauzioni per l' uso | 3 |
| 1-4 | Contenuto della        |   |
|     |                        |   |

confezione 3-4

#### Capitolo 2 Componenti della fotocamera

| 2-1 | Lato anteriore &    |     |
|-----|---------------------|-----|
|     | Lato posteriore     | 4-5 |
| 2-2 | Specifiche tecniche | 5-6 |

2-3 Requisiti di sistema 6

#### Capitolo 3 Controlli, alimentazione e displav

- 3-1
   Indicatori LED
   7

   3-2
   Display a cristalli liquidi
   7-8
- 3-3 Alimentazione \_\_\_\_\_8-9
- 3-4 Pulsante Otturatore 9 3-5 Manopola delle
- modalità operative 9
- 3-6 Pulsante MENU/INVIO 9
- 3-7 Pulsante Flash\_\_\_\_\_9-10 3-8 Pulsante dei modi di visualizzazione 10
- 3-9 Pulsante Macro 10

#### Capitolo 4 Modalità e menu

4-1 Selezione della modalità 10

- 4-2 Modo Registrazione 11
- 4-3 Modo Riproduzione 12-13
- 4-4 Modo Filmato 13
- 4-5 Modo Configurazione 14-16

#### Capitolo 5 Preparazione della fotocamera

- 5-1 Fissare il cinturino 16-17
- 5-2 Caricare le batterie 17-18
- 5-3 Inserire ed estrarre la scheda di memoria 18-20
- 5-4 Configurare la lingua del menu OSD \_\_\_\_\_ 20
- 5-5 Configurare la data e l' ora 20

### Capitolo 6 Per iniziare

- 6-1 Modo Configurazione 20
- 6-2 Modo Registrazione 21
- 6-3 Modo Riproduzione 21-22
- 6-4 Modo Filmato 22
- 6-5 Modo PC \_\_\_\_\_22-24
- 6-6 Funzione TV-OUT 25

#### Capitolo 7 Installazione del driver

- 7-1 Installazione del driver della fotocamera per il PC 25-26
- 7-2 Installazione delle applicazioni per il PC \_\_\_\_\_ 26-28
- 7-3 Come scaricare le fotografie dalla fotocamera 29

# Capitolo 1 Introduzione

Vi preghiamo di leggere attentamente questo manuale prima di usare la fotocamera, e di seguire le istruzioni per evitare i danni che possono derivare da un uso improprio.

### 1-1 Attenzione

Il CD-ROM software incluso con la fotocamera è destinato esclusivamente all'uso su PC. Inserire questo CD-ROM in uno stereo o in un lettore di CD audio può causare danni alle apparecchiature.

Questa fotocamera è uno strumento elettronico di precisione. Non cercate di riparare la fotocamera da soli, in quanto aprire o rimuovere le coperture può esporvi ad alti picchi di voltaggio o ad altri rischi.

Non esponete questa fotocamera ai raggi del sole, per evitare di causare incendi.

### 1-2 Prima di usare la fotocamera

Fate qualche scatto di prova prima di effettuare fotografie in un contesto formale. Prima di usare questa fotocamera per riprendere un evento importante (come un matrimonio o una vacanza), provate la fotocamera per assicurarvi che funzioni bene. La nostra azienda non è responsabile per gli eventuali danni secondari causati dal malfunzionamento di questo prodotto (come il costo della fotografia o la perdita di guadagno da essa generato), e non potrà offrire alcun rimborso per essi.

Informazioni sul copyright

Senza il consenso del detentore del copyright, le immagini riprese con questa fotocamera digitale non possono essere utilizzate in violazione delle leggi sul diritto d' autore.

Inoltre, se un sito ha una restrizione che vieta la ripresa fotografica, vi è vietato fotografare qualunque esibizione dal vivo, improvvisazione o esibizione di qualunque genere, anche per uso personale. Tutti i trasferimenti di immagini o dati da e per la memory card devono essere condotti nel rispetto delle leggi sul diritto d' autore.

Note sul monitor a cristalli liquidi LCD (Liquid Crystal Display)

1. Se il liquido entra in contatto con la pelle:

Pulite la pelle con un panno asciutto, quindi lavate con abbondante acqua.

- 2. Se il liquido entra in contatto con gli occhi: Sciacquate immediatamente con acqua fresca per almeno 15 minuti, quindi consultate un medico per ricevere una cura al più presto.
- 3.Se il liquido viene inghiottito accidentalmente: Sciacquate la bocca con acqua, bevete abbondate acqua, e quindi consultate un medico per ricevere una cura al più presto.

## 1-3 Precauzioni per l'uso

Questo prodotto è costituito da componenti elettrici delicati e complessi. Per assicurarne il corretto funzionamento, evitare di farlo urtare o cadere.

Non utilizzare o riporre la fotocamera in luoghi non idonei quali:

- 1. Ambienti umidi e polverosi.
- Luoghi o veicoli chiusi ermeticamente esposti alla luce diretta del sole oppure luoghi molto caldi soggetti a temperature estremamente elevate.
- 3. Un ambiente esposto a forti turbolenze.
- 4. Ambienti pieni di fumo, esalazioni di olio o vapori.
- 5. Ambienti soggetti a campi magnetici molto forti.
- 6. Ambienti esposti alla pioggia o alla neve.

Non aprire il vano batterie quando la fotocamera è accesa.

Se si verif ica un' infiltrazione d'acqua, spegnere immediatamente la fotocamera ed estrarre le batterie.

Per mantenere la fotocamera in perfetto stato:

- Se la superficie dell'obiettivo, del display o del mirino è sporca, evitare di toccarla con le dita e utilizzare uno spazzolino per lenti o un panno morbido per pulirla.
- Non urtare la fotocamera con oggetti duri per evitare graffi alla superficie dell' obiettivo, del display o del mirino.
- Non utilizzare detergenti o soluzioni volatili, che provocano l'erosione o la deformazione dell'involucro e della vernice della fotocamera. Utilizzare esclusivamente un panno morbido.

### 1-4 Contenuto della confezione

La confezione deve contenere i seguenti componenti:

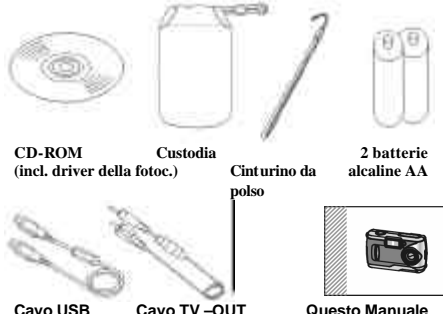

dell'utente

CD-ROM (incl. driver della fotocamera) Custodia Cinturino da polso 2 batterie alcaline AA Cavo USB Cavo TV -OUT Manuale dell'utente

# Capitolo 2 Componenti della fotocamera

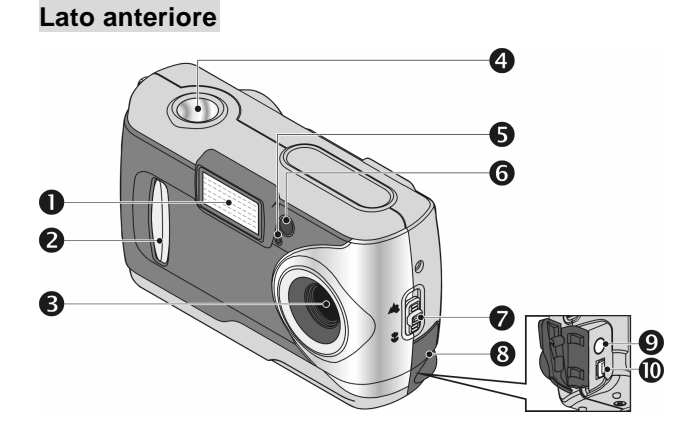

- (1) Flash
- (2) Copertura dell' obiettivo/Pulsante di accensione
- (3) Obiettivo
- (4) Pulsante Otturatore
- (5) LED autoscatto

- (6) LED anti occhi rossi
- (7) Pulsante Macro
- (8) Vano porte
- (9) Porta TV-OU T
- (10) Porta USB

# Italiano

## Lato posteriore

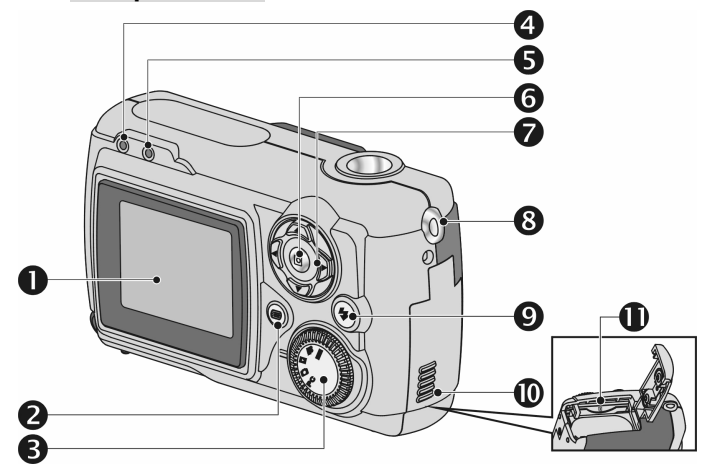

- (1) Display a cristalli liquidi
- (2) Pulsante dei modi di visualizzazione
- (3) Manopola delle modalità operative
- (4) LED di stato
- (5) LED Modo macro

- (6) Pulsante INVIO
- (7) Pulsante multiselezione
- (8) Supporto del cinturino
- (9) Pulsante Flash
- (10) Vano batterie
- (11) Slot per la scheda di memoria

## 2-2 Specifiche tecniche

Obiettivo: F=7,5 mm Sensore immagine: 1/2" CMOS con 2 mega pixel Fuoco: F=2,8 Sensibilità: ISO 100 Bilanciamento del bianco: Automatico, Luce solare, A incandescenza, A fluorescenza. Otturatore: Elettrico Velocità otturatore: 1/4 sec. - 1/2000 sec. Memoria: 8 MB memoria Flash interna Slot per scheda SD (MMC compatibile) (supporta 4/8/16/32/64/128 MB) Formato file: JPEG (immagine fissa e filmato) Risoluzione dell' immagine2048 x 1536 (Fireware Interpolation Technology) 1600 x 1200, 1280 x 1024, 800 x 600 Zoom digitale: 4X a 10 incrementi Distanza focale – Standard: 60cm - Infinito Distanza focale – Macro: 20 - 25cm Autoscatto: 10 sec Modo PC-CAM: CIF (320 x 240) 20-30 fps VGA (640 x 480) 15-25 fps Flash: Automatico, Anti occhi rossi, Off TV-OUT: sistema NTSC / PAL a scelta Connettore PC: USB (Ver. 1.1) File filmato: Registrazione 60 sec. Filmato continuo in formato CIF (320 x

240) (16 MB memoria interna) Numero di immagini registrabili

|      |         | 800X600 | 1280X1024 | 1600X1200 | 2048X1536 |
|------|---------|---------|-----------|-----------|-----------|
| 16MB | Fine    | 100     | 40        | 25        | 15        |
|      | Normale | 200     | 100       | 60        | 40        |

Alimentazione: 2 batterie alcaline AA o supporto di CRV-3 USB 5V (modo PC-CAM)

Dimensioni: 93 x 56 x 38 mm

Peso: Circa 120 g (batterie escluse)

#### 2-3 Requisiti di sistema

Fare riferimento ai requisiti minimi di sistema per la fotocamera digitale. Si raccomanda di utilizzare un computer con delle prestazioni superiori ai requisiti minimi in modo da poter utilizzare la fotocamera in modo ottimale. I requisiti minimi di sistema per la fotocamera digitale sono i seguenti:

| Sistema | Requisito                                       |
|---------|-------------------------------------------------|
| OS      | Microsoft Windows 98SE/Me/2000/XP               |
| CPU     | Intel Pentium 166 MHz o successivi              |
| Memoria | Almeno 64 MB o più                              |
| CD-ROM  | 4X o superiore                                  |
| HDD     | Hard drive con almeno 10 MB di spazio libero su |
|         | disco                                           |
| Altro   | Una porta standard USB 1.1                      |

# Capitolo 3 Controlli, alimentazione e display

## 3-1 Indicatori LED

I LED situati in alto sul dsplay a cristalli liquidi indicano quanto segue:

Standby/In funzione (LED rosso)

Modalità Macro (LED verde)

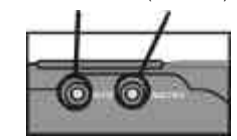

| Stato dei LED |              | Descrizione                                                                                                    |
|---------------|--------------|----------------------------------------------------------------------------------------------------|
| Rosso         | Acceso       | La fotocamera sta<br>funzionando;<br>continuare ad<br>eseguire l' operazione<br>dopo che la<br>fotocamera riprende a<br>lampeggiare |
|               | Lampeggiante | La fotocamera è<br>accesa ed è in<br>modalità standby                                                                               |
| Verde         | Acceso       | Modalità Macro                                                                                                    |
|               | Spento       | Modalità di base per<br>la fotografia                                                                                               |

## 3-2 Display a cristalli liquidi

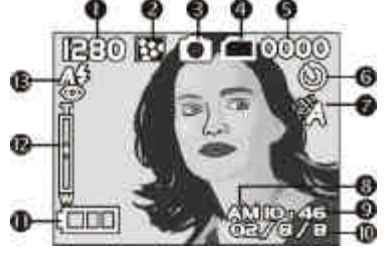

- (1) Risoluzione dell' immagine
- (2) Qualità dell' immagine
- (3) Modalità operativa attiva
- (4) Simbolo scheda di memoria installata
- (5) Numero di foto possibili
- (6) Fotografia con autoscatto
- (7) Display bilanciamento del bianco

- (8) Display AM/PM (mattina/pomeriggio)
- (9) Display dell' ora
- (10) Display della data
- (11) Carica residua delle batterie
- (12) Indicatore di zoom
- (13) Stato del flash

## 3-3 Alimentazione

Spingere delicatamente la copertura dell' obiettivo verso sinistra: la fotocamera si accenderà dopo aver emesso due segnali sonori.

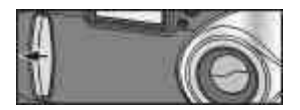

Spingere delicatamente la copertura dell' obiettivo verso destra per spegnere la fotocamera.

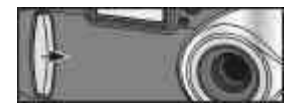

Utilizzare la copertura dell'obiettivo sul lato anteriore della fotocamera per spegnerla. Dopo aver acceso la fotocamera, il LED rosso comincerà a lampeggiare e sul display a cristalli liquidi apparirà l'ultima immagine registrata.

Se non si esegue alcuna operazione per un determinato lasso di tempo (predefinito: circa 1 minuto), la fotocamera si spegnerà per evitare di scaricare le batterie. Questa funzione è denominata "Spegnimento automatico".

Per riavviare la fotocamera si può premere il pulsante dei modi di visualizzazione.

Prima che la fotocamera si spegni, verranno salvate automaticamente le seguenti impostazioni, a meno che non sia stata selezionata l'opzione "Reset Default" che riporta le impostazioni ai valori di fabbrica.

- 1. Risoluzione
- 2. Qualità
- 3. Lingua OSD
- 4. Bilanciamento del bianco
- 5. Compensazione del valore dell' esposizione
- 6. TV-Out

- 7. Frequenza della luce
- 8. Modo PC

### 3-4 Pulsante Otturatore

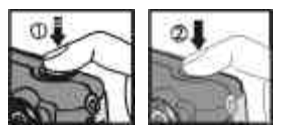

Il pulsante Otturatore funziona in due tempi: il segno "[]" apparirà al centro del display a cristalli liquidi quando si tiene premuto il pulsante **Otturatore** fino a metà della sua corsa. Premendo poi il pulsante **Otturatore** fino in fondo, verrà emesso un segnale sonoro; rilasciare il pulsante per scattare una fotografia.

## 3-5 Manopola delle modalità operative

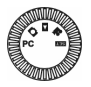

La manopola delle modalità operative consente di selezionare il modo di funzionamento della fotocamera:

- 1. Modo PC
- 2. 🖸 Modo Registrazione
- 3. 🖾 Modo Riproduzione
- 4. 👪 Modo Filmato
- 5. Modo Configurazione

## 3-6 Pulsante MENU/INVIO

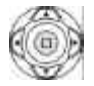

Con il pulsante **MENU/INVIO** è possibile eseguire diverse operazioni: selezionare, confermare, procedere in avanti o all' indietro.

### 3-7 Pulsante Flash

# 4

Questo pulsante funziona solo nel Modo Registrazione. Premere guesto pulsante per selezionare la modalità flash desiderata quando si scatta una fotografia. I modi disponibili sono quattro:

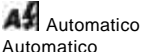

Automatico e Anti occhi rossi

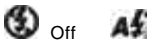

## 3-8 Pulsante dei modi di visualizzazione

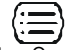

- Questo pulsante funziona solo nel Modo Registrazione. Premere questo 1 pulsante per cambiare la modalità di visualizzazione del display a cristalli liquidi: Standard  $\rightarrow$  Full Display  $\rightarrow$  Image Only  $\rightarrow$  LCD Monitor Off  $\rightarrow$  Only Operation Settings → Standard
- 2. Premere il pulsante dei modi di visualizzazione per accedere al Modo Riproduzione" e visualizzare le immagini quando la fotocamera è spenta.
- 3. Nel Modo Registrazione, la fotocamera si spegnerà automaticamente grazie alla funzione di risparmio energetico. Per riaccendere la fotocamera si può premere il pulsante dei modi di visualizzazione.

### 3-9 Pulsante Macro

Spingere il pulsante Macro verso l'alto o verso il basso Base sul lato della fotocamera per passare dal modo Base al modo Macro e viceversa. Se si seleziona il modo Macro, il LED verde situato sul displav a cristalli liquidi Macro si accende.

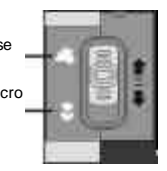

Se si seleziona il modo Macro. la funzione di disattivazione del flash verrà attivata automaticamente

# Capitolo 4 Modalità e menu

## 4-1 Selezione della modalità

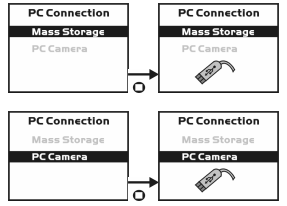

# 4-2 Modo Registrazione 🖸

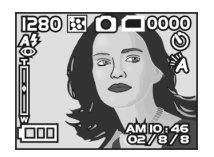

- $\rightarrow$  Per maggiori informazioni fare riferimento alla sezione
- "3-2 Display a cristalli liquidi" a pagina 8.

Risoluzione dell' immagine:

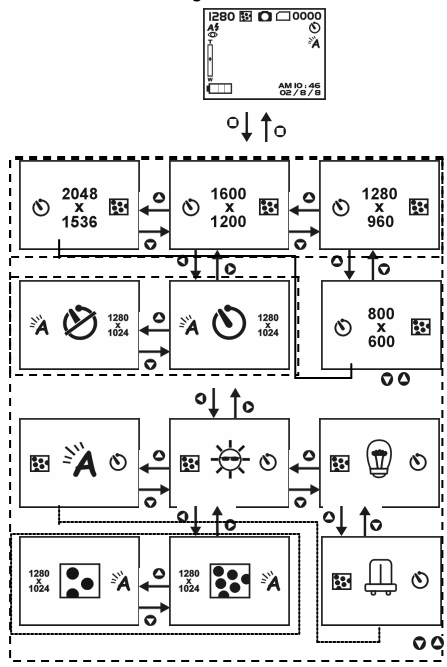

## 4-3 Modo Riproduzione 🛤

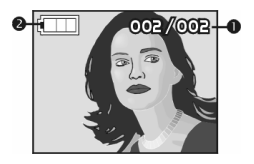

- (1) Numero di foto possibili
- (2) Carica residua delle batterie

Legenda per il menu di scelta rapida:

1. Cancellazione di immagini

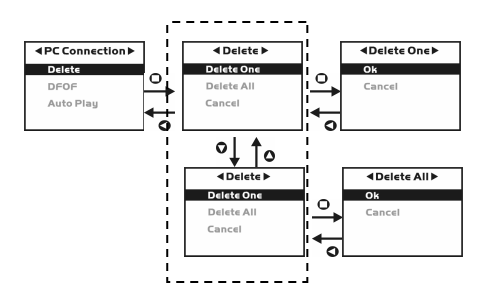

2. Presentazione (Slideshow)

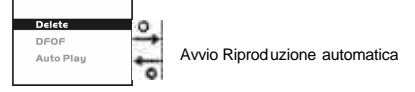

#### 3. Impostazioni DPOF (Digital Print Order Format)

Se si utilizza il formato DPOF per stampare le immagini, sono a disposizione tre opzioni: stampare un' immagine, stampare tutte le immagini e stampare la data di registrazione.

La funzione DPOF è utilizzabile solo se è inserita la scheda di memoria, e non è attiva con la memoria interna.

In assenza di una scheda di memoria, anche se nella memoria interna sono presenti delle immagini la funzione DPOF è disattivata.

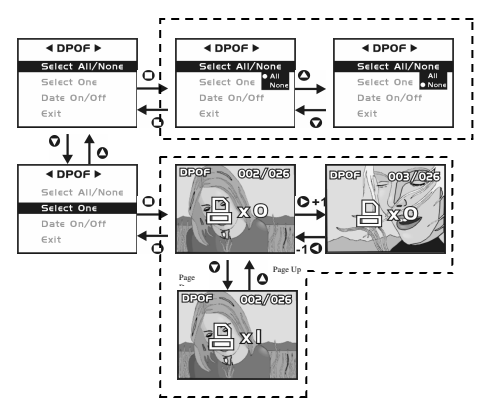

4-4 Modo Filmato 👪

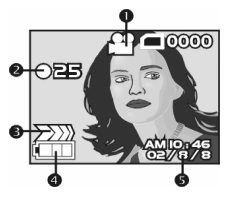

- (1) Modo Filmato
- (2) Durata registrazione (secondi)
- (3) Registrazione di filmati
- (4) Carica residua delle batterie
- (5) Ora/Data

# 4-5 Modo Configurazione 🚥

1. Risoluzione dell' immagine

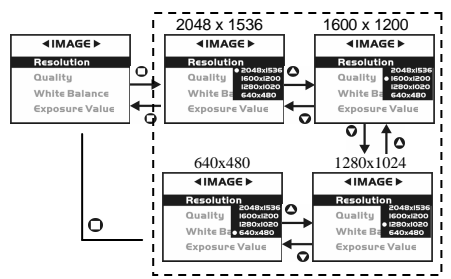

2. Qualità dell' immagine:

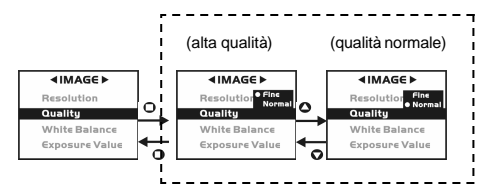

#### 3. Autoscatto

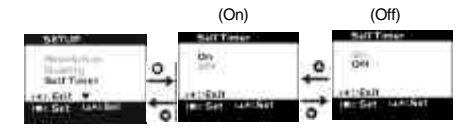

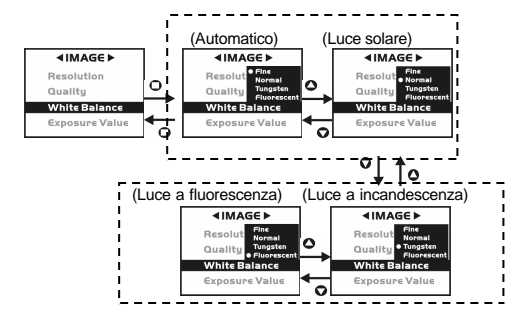

#### 4. Bilanciamento del bianco:

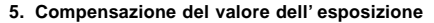

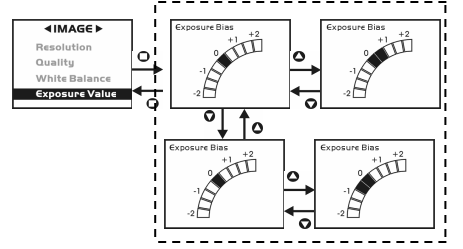

#### 6. Lingua OSD

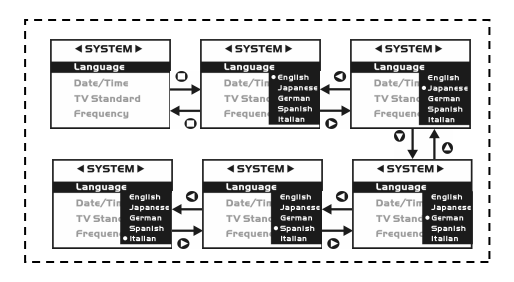

# Italiano

7. Data/Ora

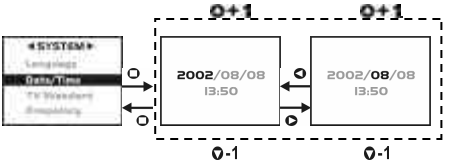

#### 8. Funzione TV-Out

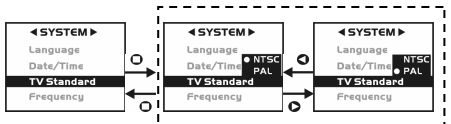

#### 9. Frequenza della luce

Selezionare il valore della frequenza (50 o 60 Hz) valido nel paese in cui si utilizza la fotocamera.

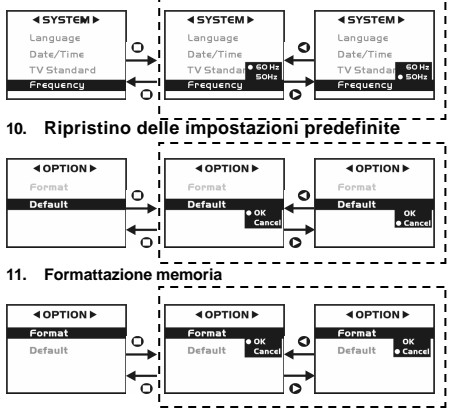

Se è installata una scheda di memoria, verrà formattata soltanto quest' ultima, e non la memoria interna.

# Capitolo 5 Preparazione della fotocamera 5-1 Fissare il cinturino

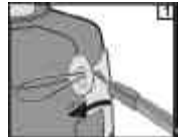

Inserire l'estremità sottile del cinturino nel relativo supporto.

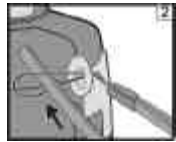

Far scorrere l'altra estremità del cinturino attraverso l'occhiello.

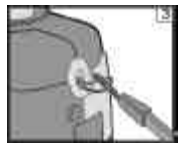

Tirare il cinturino con decisione.

# 5-2 Caricare le batterie

Spegnere la fotocamera.

Inserire 2 batterie alcaline AA o una batteria ricaricabile. Assicurarsi che le batterie siano cariche. In caso contrario, installare nuove batterie appena possibile affinché la fotocamera possa funzionare normalmente.

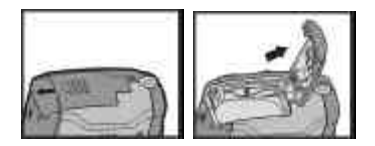

Spostare l'interruttore situato sul vano batterie nella direzione indicata dalla freccia.

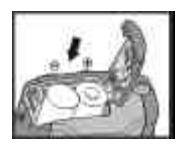

Inserire le batterie seguendo le indicazioni riportate all' interno del vano.

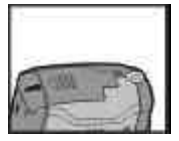

Chiudere e bloccare il vano batterie.

#### NOTA:

Non aprire bruscamente il vano batterie per evitare di danneggiarlo.

- Se l'indicatore di carica delle batterie mostra solo un blocchetto nero, la carica è ancora disponibile e si può continuare a utilizzare il flash.
- Quando l'indicatore diventa di colore rosso, non è più possibile catturare fotografie né filmati.
- I valori inseriti di data ed ora saranno mantenuti in memoria per circa 3 minuti al momento del cambio delle batterie. Vi suggeriamo di controllare attentamente la data e l' ora dopo aver cambiato le batterie.

### 5-3 nserire ed estrarre la scheda di memoria

Spegnere la fotocamera.

1. Per installare la scheda di memoria

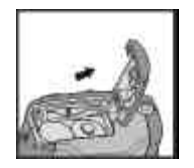

Spostare l' interruttore situato sul vano batterie nella direzione indicata dalla freccia.

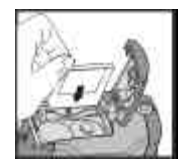

# Italiano

Inserire la scheda di memoria nella direzione indicata dalla freccia. 2. Per estrarre la scheda di memoria

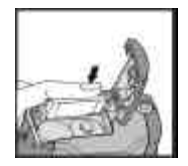

Premere delicatamente verso il basso la scheda di memoria.

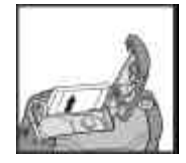

La scheda di memoria fuoriesce verso l' alto.

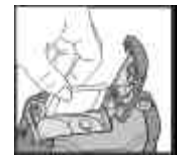

Estrarre la scheda di memoria con le dita.

#### NOTA:

Prima di utilizzare la fotocamera non dimenticare di inserire la scheda di memoria nello slot. Se la scheda di memoria è piena o contiene già delle immagini, si può portare la

manopola delle modalità operative sul modo Configurazione e poi selezionare Format" per formattare la scheda di memoria. Eseguire una copia di backup dei dati importanti conservati nella scheda di memoria.

Per il salvataggio dei dati la fotocamera è provvista di una memoria interna di 16 MB. Se è installata una scheda di memoria, i dati verranno salvati su questa scheda in via prioritaria.

Per salvare i dati nella memoria interna, occorre prima estrarre la scheda di memoria.

Il tipo di scheda di memoria utilizzabile in questa fotocamera è SD o MMC (4/8/16/32/64/128 MB).

Se inserita nella direzione sbagliata, la scheda di memoria non si incastrerà nel suo alloggiamento. Non inserire la scheda bruscamente in modo da evitare di danneggiarla.

Se la fotocamera non rileva la presenza della scheda di memoria, pulire delicatamente l'interfaccia metallica della scheda con un panno morbido e reinserirla.

### 5-4 Configurare la lingua del menu OSD

Prima di utilizzare la fotocamera, portare la **manopola delle modalità operative** sul **modo Configurazione IIII** e poi selezionare **'Language**" per impostare la lingua del menu OSD. Ci sono 5 opzioni tra cui scegliere: Inglese, Cinese, Giapponese, Tedesco, o Spagnolo.

### 5-5. Data/Ora

Prima di utlizzare la fotocamera, portare la manopola delle modalità operative sul modo Configurazione e poi selezionare Date/Time" per impostare la data e l'ora.

# Capitolo 6 Per iniziare

### 6-1 Modo Configurazione 🚥

Con il **modo Configurazione** è possibile impostare le funzioni di base della fotocamera, quali: la dimensione e la qualità delle immagini, l'autoscatto, il bilanciamento del bianco, la compensazione del valore dell'esposizione, la lingua OSD, la data e l'ora, i parametri predefiniti, la formattazione della memoria e la funzione TV-Out. Per definire questi parametri, procedere come segue:

- 1. Portare the manopola delle modalità operative sul modo Configurazione
- Utilizzare la copertura dell'obiettivo sul lato anteriore della fotocamera per accenderla. Dopo aver acceso la fotocamera, il LED rosso comincerà a lampeggiare e sul display a cristalli liquidi apparirà la schermata di configurazione.
- Premere i tasti freccia ▲/ ▼I sul pulsante MENU/INVIO <sup>1</sup> per spostarsi sulla voce di menu desiderata e selezionarla.
- Premere il tasto freccia ▶ sul pulsante MENU/INVIO <sup>(1)</sup> per accedere alla voce di menu selezionata.
- Premere il tasto freccia sul pulsante MENU/INVIO ser ritornare al menu precedente.

## 6-2 Modo Registrazione 🖸

Il modo Registrazione consente di catturare con rapidità e facilità le immagini che si desiderano.

- 1. Portare the manopola delle modalità operative sul modo Registrazione
- Utilizzare la copertura dell'obiettivo sul lato anteriore della fotocamera per accenderla. Dopo aver acceso la fotocamera, sul display a cristalli liquidi apparirà l' ultima immagine registrata.
- 3. Tenere premuto il pulsante Otturatore a metà della sua corsa per mettere a fuoco il soggetto. La fotocamera elaborerà il valore dell'esposizione e al centro del display apparirà il segno "[]" di colore giallo. Continuare a tenere premuto il pulsante Otturatore in modo che possa registrare il valore dell'esposizione. Premere il pulsante Otturatore fino in fondo e poi rilasciarlo. Verranno emessi due segnali sonori e verrà scattata una fotografia.
- È possiible premere il pulsante Flash per impostare le modalità desiderate per il flash: Automatico, Anti occhi rossi, Off.
- Premere il pulsante dei modi di visualizzazione (=) per impostare i modi di visualizzazione del display a cristalli liquidi: Standard Display, Full Display, Image Only, LCD Monitor Off, Only Operation Settings.
- 6. Utilizzare il pulsante MENU/INVIO <sup>1</sup>→ per impostare i parametri per la registrazione delle immagini, quali la risoluzione, la qualità, l'autoscatto e la frequenza della luce. Premendo al al centro del pulsante MENU/INVIO <sup>1</sup>→, sul display appariranno le voci di menu. Premere i tasti freccia
- Premere i tasti freccia / / I sul pulsante MENU/INVIO i per regolare lo zoom digitale: sulla sinistra del display apparirà un simbolo.
- Spostare il pulsante Macro verso l' alto e verso il basso sul lato della fotocamera per attivare la fotografia macro.

Dopo aver selezionato il **modo Macro**, il LED Macro situato sul display a cristalli liquidi diventerà di colore verde.

Se sul display appare l'icona che indica batterie scariche, sostituire immediatamente le batterie perché la fotocamera possa funzionare normalmente. Se sul display appare il messaggio "Memory is not enough!", la scheda di memoria è piena, pertanto estrarla e inserime immediatamente una nuova.

### 6-3 Modo Riproduzione 🚥

Il **modo Riproduzione** consente di rivedere le fotografie e i filmati registrati. A questo scopo, procedere come segue:

- 1. Portare the manopola delle modalità operative sul modo Riproduzione
- Utilizzare la copertura dell'obiettivo sul lato anteriore della fotocamera per accenderla. Dopo aver acceso la fotocamera, sul display a cristalli liquidi apparirà l' ultima immagine registrata.
- Premere i tasti freccia A / T sul pulsante MENU/INVIO P per rivedere l'immagine precedente e quella successiva.
- Premere al centro del pulsante MENU/INVIO <sup>(1)</sup>/<sub>1</sub> per attivare le funzioni "Delete", "Slideshow" e "DPOF".
- Premere il tasto freccia sul pulsante MENU/INVIO is per accedere alla voce di menu selezionata.
- 6. Premere il tasto freccia sul pulsante MENU/INVIO ber per uscire dal menu. La funzione DPOF può essere utilizzata solo se è inserita una scheda di memoria. Se non ci sono immagini nella memoria interna né nella scheda di memoria, nel modo Riproduzione apparirà sul display il messaggio "No picture".

Premere il **pulsante dei modi di visualizzazione** <sup>(</sup> ≡)</sup> per rivedere le immagini quando la fotocamera è spenta. Premere di nuovo il **pulsante dei modi di visualizzazione** per spegnere il display a cristalli liquidi.

## 6-4 Modo Filmato 👪

Il modo Filmato consente di registrare dei filmati (senza audio). A questo scopo, procedere come segue:

- 1. Portare the manopola delle modalità operative 🖏 sul modo Filmato
- Utilizzare la copertura dell'obiettivo sul lato anteriore della fotocamera per accenderla. Dopo aver acceso la fotocamera, sul display a cristalli liquidi apparirà l' ultima immagine registrata.
- Premere il pulsante Otturatore per avviare la registrazione. Premere di nuovo il pulsante Otturatore per interrompere la registrazione.
- 4. Il display mostrerà la durata della registrazione (in secondi) durante la registrazione del filmato. Per la registrazione di filmati, il tempo massimo disponibile dipende dallo spazio libero sulla scheda di memoria

### 6-5 Modo PC

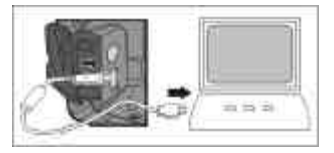

- Per selezionare le voci PC Camera o Mass Storage nel menu PC Connection procedere come segue:
- Accendere la fotocamera e portare la manopola delle modalità operative su PC.

Le due voci PC Camera e Mass Storage appariranno sul display a cristalli liquidi.

- Premere i tasti freccia ▲/ ▼I sul pulsante MENU/INVIO <sup>1</sup>/<sub>1</sub> per spostarsi sulla voce di menu desiderata e selezionarla. Premere il pulsante o ▶ per confermare e salvare le impostazioni.
- Se sul display a cristalli liquidi appare il messaggio 'Connect USB", collegare il cavo USB alla fotocamera e al PC per completare la configurazione. Una volta salvate, le impostazioni verranno memorizzate fino alla modifica successiva.

Accendere il computer. Fare clic sul pulsante Avvio nella barra delle applicazioni di Windows e selezionare Programmi > ArcSoft VideoImpression > VideoImpression.

Apparirà la seguente schermata principale di VideoImpression.

Fare clic sul pulsante Nuovo

" 🛞 .

: apparirà la seguente schermata Album.

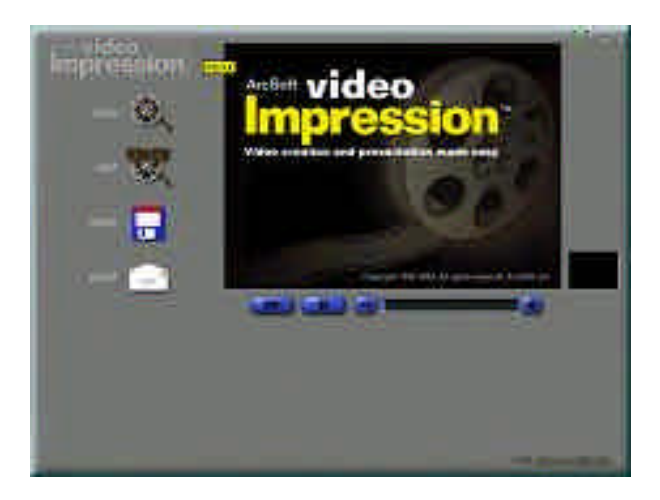

# Italiano

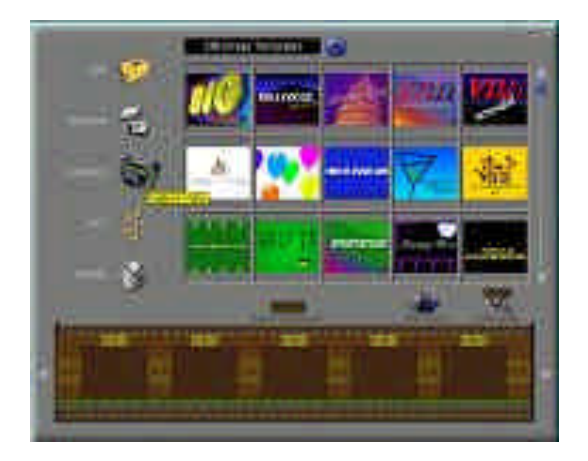

Fare clic sul pulsante **Cattura** cattura di filmati.

apparirà la seguente schermata per la

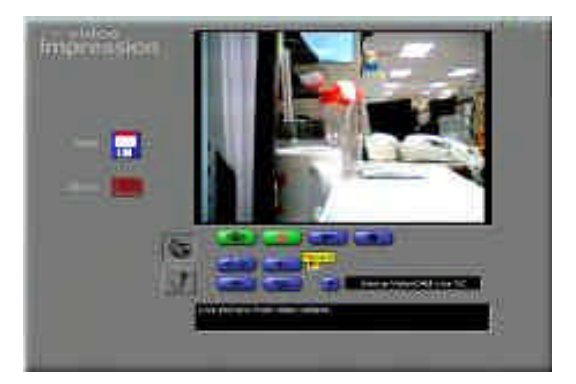

### 6-6 Funzione TV-Out

La funzione **TV-Out** permette di trasferire le immagini ad altri dispositivi di visualizzazione, per esempio una TV o un computer. A questo scopo, procedere come segue:

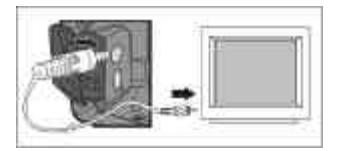

- Selezionare il tipo di video idoneo per il dispositivo collegato prima di trasferire le immagini. Portare la manopola delle modalità operative sul modo Configurazione e selezionare il sistema video adatto: NTSC o PAL.
- Per utilizzare questa funzione servirsi del cavo video fornito per collegare la fotocamera e la periferica di output.
- Accendere la fotocamera. Sul display non saranno visualizzate immagini. Tutte le immagini e le informazioni saranno visualizzate sul display della periferica di output attraverso il cavo video.

La fotocamera può essere utilizzata normalmente quando è attiva la funzione TV-Out. L'unica differenza è il display su cui sono visualizzate le immagini: non più il display a cristalli liquidi, ma quello della periferica di output.

Dopo aver collegato il cavo video alla fotocamera, le immagini non saranno più visualizzate sul display a cristalli liquidi. Per riportare la visualizzazione sul display a cristalli liquidi, è sufficiente scollegare il cavo video dalla fotocamera.

# Capitolo 7 Installazione del driver

## 7-1 Installazione del driver della fotocamera per il PC

Le funzioni **PC Camera** e **Mass Storage** possono essere utilizzate tramite PC. Per installare correttamente il driver della fotocamera procedere come segue:

- 1. Inserire il CD-ROM del software accluso alla confezione nell' unità CD-ROM.
- Verrà lanciata l'esecuzione automatica e apparirà la schermata di benvenuto: Se l'unità CD-ROM non supporta la funzione di esecuzione automatica, fare doppio clic sull'icona **Risorse del computer**" sul desktop. Fare doppio clic sull'icona dell'unità CD-ROM e selezionare il file **InstallMgr.exe** nella directory root.
- Fare clic su Install Utility driver per installare il driver; verrà visualizzata la seguente schermata:

| P.L. | Rouge to by a self-to be applied of an<br>interest<br>of both to the self-to be and<br>other to the self-to be |   |
|------|----------------------------------------------------------------------------------------------------|---|
|      | - 050 -                                                                                                    | 1 |

 Scegliere Next per continuare l'installazione. Una volta installato il driver della fotocamera, apparirà il seguente messaggio:

| a second second |                                                                |
|-----------------|----------------------------------------------------------------|
| 1               | kontenarie na lanne.<br>Destitions de la contrata de la contra |
| 2               |                                                                |
|                 | The second second second                                       |
| 0               |                                                                |

5. Fare clic su Finish per riavviare il computer e completare l'installazione del driver.

## 7-2 Installazione delle applicazioni per il PC

Installare Arcsoft Software (fare riferimento all' installazione di Photo Impression)

- 1. Inserire il CD-ROM del software accluso alla confezione nell' unità CD-ROM.
- Verrà lanciata l'esecuzione automatica e apparirà la schermata di benvenuto: Se l'unità CD-ROM non supporta la funzione di esecuzione automatica, fare doppio clic sull'icona **Risorse del computer**" sul desktop. Fare doppio clic sull'icona dell'unità CD-ROM e selezionare il file **InstallMgr.exe** nella directory root.
- 3. Fare clic su Arcsoft PhotoImpression per installarlo; apparirà la seguente schermata:

| etup Language                                                        | ×                                                                                               |
|----------------------------------------------------------------------|-------------------------------------------------------------------------------------------------|
| Select the language for this installation from<br>the choices below. |                                                                                                 |
| English                                                              |                                                                                                 |
| OK Cancel                                                            |                                                                                                 |
|                                                                      | ietup Language     J       Select the language for this installation from<br>the choices below. |

- 4. Selezionare la lingua per l'installazione. Scegliere **OK** per confermare la selezione.
- 5. Apparirà la schermata di benvenuto. Fare clic su Next per continuare.

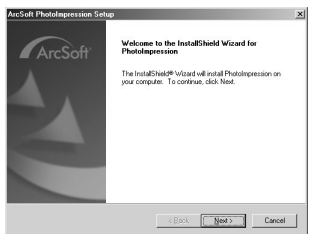

 Si aprirà la finestra Software License Agreement. Fare clic su Yes per continuare l'installazione.

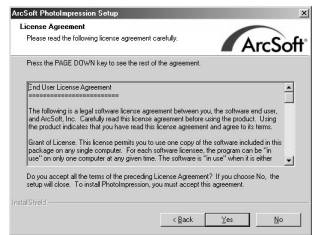

 Seguire le istruzioni dell'installazione guidata per selezionare una cartella di destinazione e i componenti desiderati.

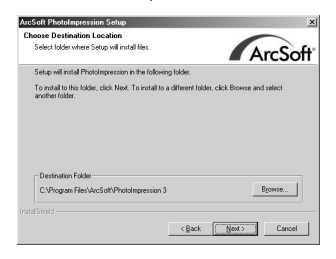

| ect Components                   |                                         |                                   |
|----------------------------------|-----------------------------------------|-----------------------------------|
| Choose the components Setup will | instal.                                 | ArcSe                             |
| delect the components you want t | o install, clear the compo              | nents you do not want to install. |
| Photomoression 3                 | 526208 K                                | - Description                     |
| Creative Contents                | 147922 K                                | Install PhotoImpression           |
|                                  |                                         |                                   |
|                                  |                                         |                                   |
| Carran Data indian Co            | 260024 V                                | Charge.                           |
| space nequied on C.              | 2216456 K                               |                                   |
| Space Avaiable op 12             | PPI AAAAAAAAAAAAAAAAAAAAAAAAAAAAAAAAAAA |                                   |

8. Selezionare la cartella del programma che si desidera installare.

| Pease relect a program folder.                                                        | ArcS                                                                                      |
|---------------------------------------------------------------------------------------|-------------------------------------------------------------------------------------------|
| Setup will add program icons to the Prop<br>name, or select one from the existing fol | gram Folder listed below. You may type a new folde<br>ders list. Click. Next to continue. |
| Program Folders:                                                                      |                                                                                           |
| ArcSoft PhotoImpression 3                                                             |                                                                                           |
| Existing Folders:                                                                     |                                                                                           |
| Accessories                                                                           |                                                                                           |
| Games<br>Online Services<br>Sipix<br>SiS Multimedia                                   |                                                                                           |
| StartUp                                                                               |                                                                                           |
|                                                                                       |                                                                                           |
| 1                                                                                     |                                                                                           |
|                                                                                       |                                                                                           |
|                                                                                       |                                                                                           |
|                                                                                       |                                                                                           |

9. Al termine dell' installazione apparirà la finestra seguente. Scegliere **Finish** per completare l'installazione.

| ArcSoft PhotoImpression Set | up                                                             |
|-----------------------------|----------------------------------------------------------------|
| ArcSoff                     | InstallShield Wizard Complete<br>Click Freih to complete Soty. |
|                             | < Back Finish Cancel                                           |

## 7-3 Come scaricare le fotografie dalla fotocamera

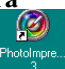

Accendere il computer. Fare clic sull'icona di PhotoImpression 30 nel Desktop di Windows, o selezionare Avvio > Programmi > ArcSort PhotoImpression 3.0 > PhotoImpression 3.0. Apparirà la seguente schermata principale di PhotoImpression.

Nota: Accertarsi che il software ArcSoft PhotoImpression sia installato. In caso contrario, procedere all' installazione.

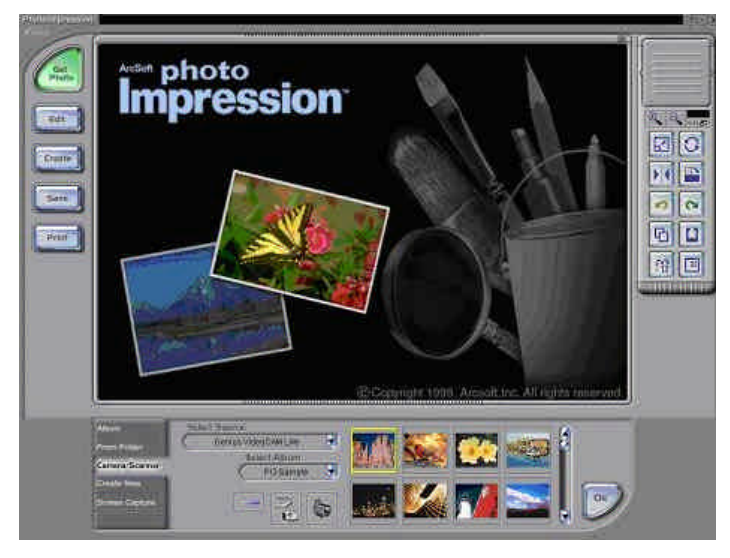

Fare clic sul pulsante Camera/Scanner, quindi scegliere il pulsante di acquisizione

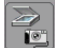